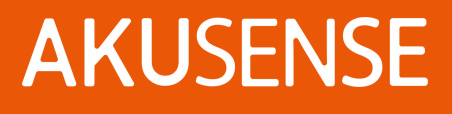

# Vision sensor VDS 10 series User manual

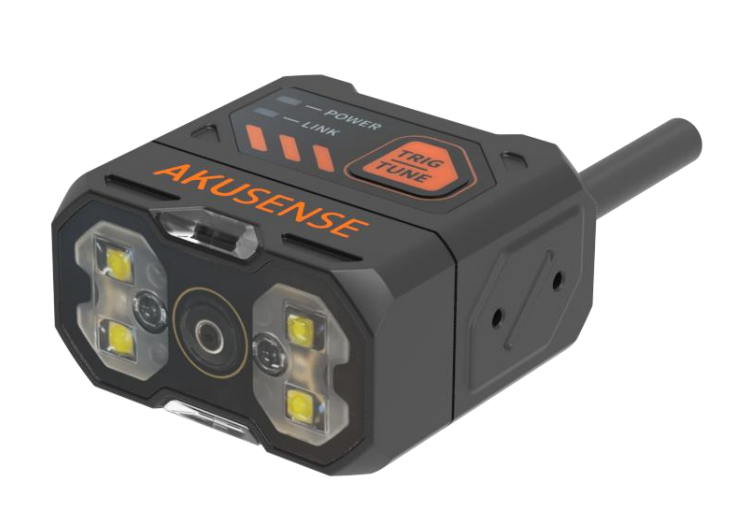

V1.0

# catalogue

| Chapter 1: Product Introduction                    |    |
|----------------------------------------------------|----|
| 1.1 Product description                            | 3  |
| 1.2 Main characteristics                           | 3  |
| 1.3 Appearance introduction                        | 4  |
| 1.4 Definition of interface and scatter line       | 6  |
| 1.5 Accessories and dimensions                     | 7  |
| Chapter 2 Equipment Installation and Operation     |    |
| 2.1 Equipment installation                         | 8  |
| 2.2 Power supply connection                        |    |
| 2.3 Communication connection                       |    |
| Chapter 3 IO Electrical Characteristics and Wiring |    |
| 3.1 I / O electrical characteristics               |    |
| 3.2 IO external wiring                             |    |
| 3.3 RS-232 serial port                             |    |
| Chapter 4: Client operations                       |    |
| 4.1 Software Connection                            |    |
| 4.2 PC network configuration                       |    |
| Chapter 5: Function introduction                   | 21 |
| 5.1 Introduction of the interface                  |    |
| 5.2 New scheme                                     | 22 |
| 5.3 Scheme management                              |    |

# **AKUSENSE**

| Chapter 6: List of FAQ                                              | 34 |
|---------------------------------------------------------------------|----|
| 6.1 Client software identified the device but showed "inaccessible" |    |

# **Chapter 1: Product Introduction**

### **1.1 Product description**

This manual is applicable to Akusense vision sensor VDS 10 series, can be applied to 3C, food, electronic semiconductor, auto parts and other industries. Built-in a variety of depth vision detection tools, equipped with lighting, acquisition, processing, communication and other functions, excellent product performance provides reliable detection results for presence, negative, counting and other anti-error scenarios.

### **1.2 Main characteristics**

- Using innovative embedded hardware platform for high-speed image acquisition and processing
- With a liquid lens, the built-in self-developed focus algorithm, which can achieve high-speed zoom
- Integrating high-precision positioning and detection algorithm can meet the detection requirements of error-proof scenarios such as presence and counting
- IO interface is rich and can communicate with other devices in real time through IO signal
- Support TCP Server, TCP Client, ModBus TCP, MELSEC, SLMP, RS-232, EtherNet / IP and other communication modes for real-time data transmission
- Small volume, suitable for narrow space installation

# **1.3 Appearance introduction**

# A appearance description

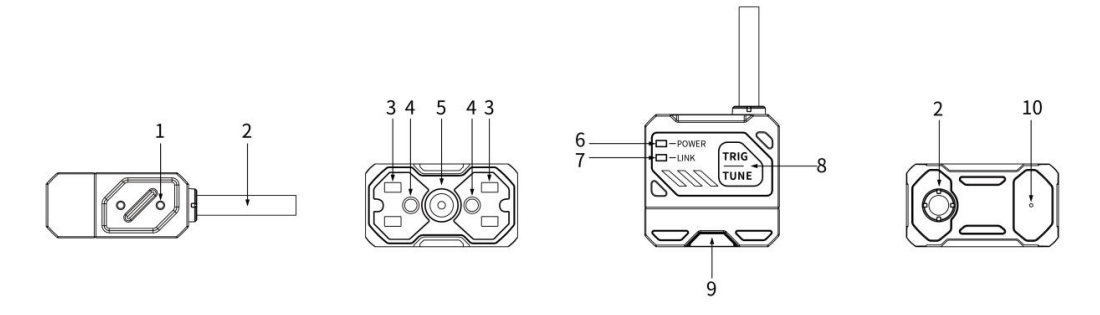

| order number | name                   | description                               |  |
|--------------|------------------------|-------------------------------------------|--|
| 1            | COROLL                 | Visual sensor mounting hole for fixing    |  |
| I            | screw                  | the equipment                             |  |
|              |                        | M12-17 PIN cable, including power         |  |
| 2            | connecting line        | line, Ethernet cable, IO cable, serial    |  |
|              |                        | port, function line                       |  |
|              |                        | Built-in red / white light source, used   |  |
| 3            | illuminant             | to collect the light, to ensure the image |  |
|              |                        | effect                                    |  |
| 4            | Cight light            | Indicates the center position of the      |  |
| 4            | Signt light            | image for easy targeting of the target    |  |
| 5            | imaging sensor         | It is used to collect images              |  |
| 6            | ROWER nower indicator  | Green light for normal operation of       |  |
| 6            |                        | device, no light for no operation         |  |
| 7            | The LINK network       | Green light stroke when the network       |  |
|              | indicator              | communication is normal                   |  |
|              |                        | Trigger / one-key adjustment button. A    |  |
| 0            | The TRIG bonds / TUNE  | single click for the trigger photo, long  |  |
| 0            | bonds                  | press 5s for one-key parameter            |  |
|              |                        | adjustment                                |  |
| 9            | Status indicator light | Green light at OK, red light at NG        |  |
| 10           | h                      | Voice cue during decoding success or      |  |
|              | buzzer                 | failure                                   |  |

### **B.** Description of the status indicator light

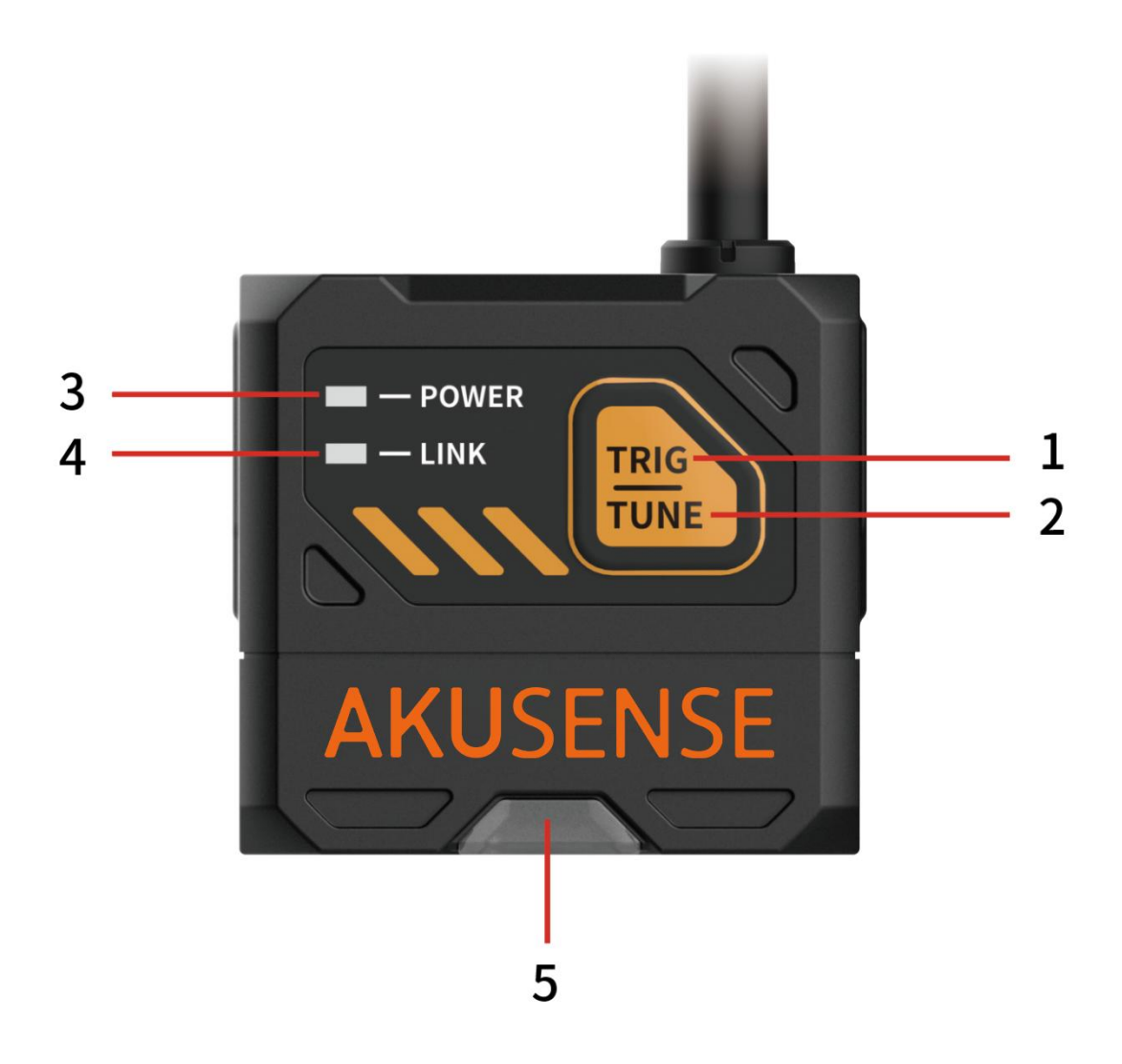

| order number | name             | description                            |                |
|--------------|------------------|----------------------------------------|----------------|
| 1            | TRIG key         | Trigger the button                     |                |
| 2            | TUNE key         | Automatic reference button             |                |
| 3            | power light      | Green light for normal equipment       |                |
|              |                  | operation                              |                |
| 4            | Network          | Green light strobe when the network co | mmunication is |
|              | indicator light  | normai                                 |                |
| 5            | Status indicator |                                        |                |
|              | light            | Green light at OK, red light at NG     |                |

### **1.4 Definition of interface and scatter line**

The equipment interface is M12-17 PIN interface, and the specific pin signal

definition is shown in the following figure.

When wiring the equipment, please connect according to the pin number in the table

and the color on the cable label.

| M12-17 PIN header | pin | pigment      | signal    |
|-------------------|-----|--------------|-----------|
|                   | 1   | red          | DC_24V    |
|                   | 2   | /            |           |
|                   | 3   | /            |           |
|                   | 4   | Red and blue | RS232_TXD |
|                   | 5   | pale green   | RS232_RXD |
|                   | 6   | Orange white | ENET_RX-  |
|                   | 7   | green        | ENET _TX+ |
|                   | 8   | yellow       | LINE_INO  |
|                   | 9   | brown        | IN_COM    |
|                   | 10  | white        | LINE_IN1  |
|                   | 11  | black        | GND       |
|                   | 12  | gray         | LINE_OUT0 |
|                   | 13  | /            |           |
|                   | 14  | orange       | ENET_RX+  |
|                   | 15  | Green white  | ENET_TX-  |
|                   | 16  | purple       | LINE_OUT1 |
|                   | 17  | blue         | LINE_OUT2 |

### **1.5 Accessories and dimensions**

### A inventory

For the normal use of the equipment, please prepare the supporting items shown in

the following table before installation.

| Accessories<br>name           | description                                          | picture           |
|-------------------------------|------------------------------------------------------|-------------------|
| cable                         | Connect the M12-17 PIN cable to the device interface | $\mathbf{\Theta}$ |
| source                        | The 24V power supply adapter                         |                   |
| Type L<br>mounting<br>bracket | L-shaped mounting bracket +<br>screws                |                   |

**B** size

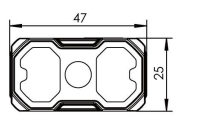

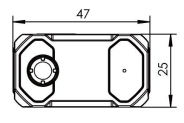

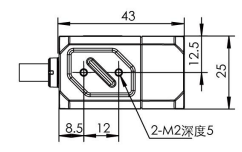

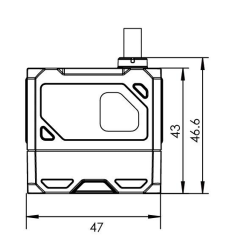

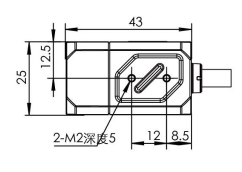

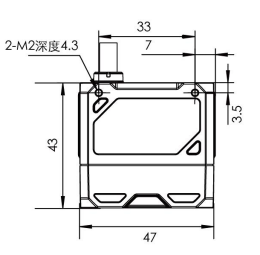

单位:mm

# **Chapter 2 Equipment Installation and Operation**

### 2.1 Equipment installation

1. Install the equipment to the fixing bracket with screws, and then to other mechanism

parts through the fixing bracket.

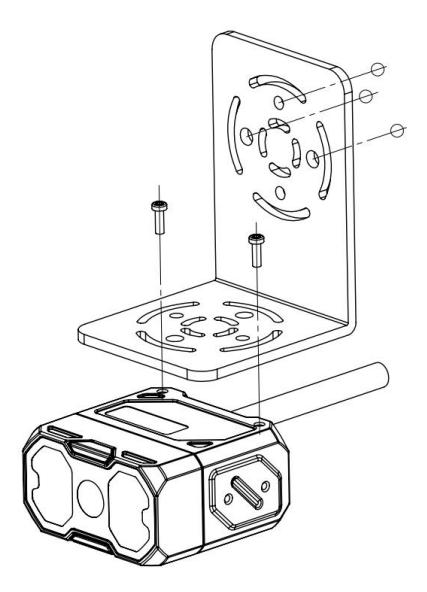

Demo diagram: Front face installation

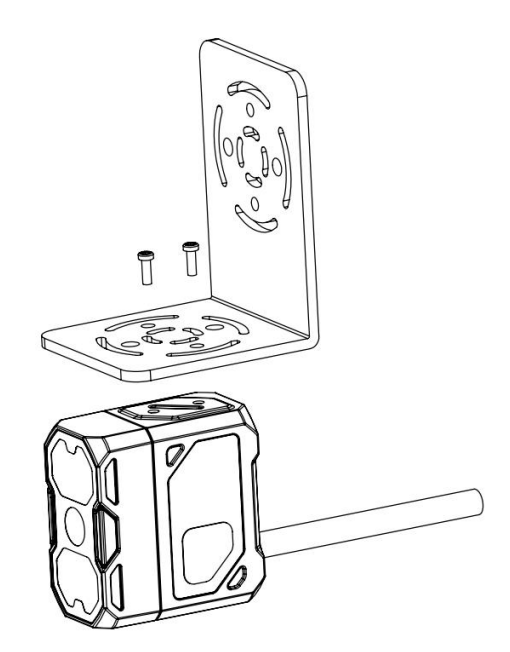

Demonstration diagram: Side installation

#### 2. Install to tilt at 10-15 degrees to avoid spots and reflection.

#### The liquid zoom sensor is 40mm-300mm

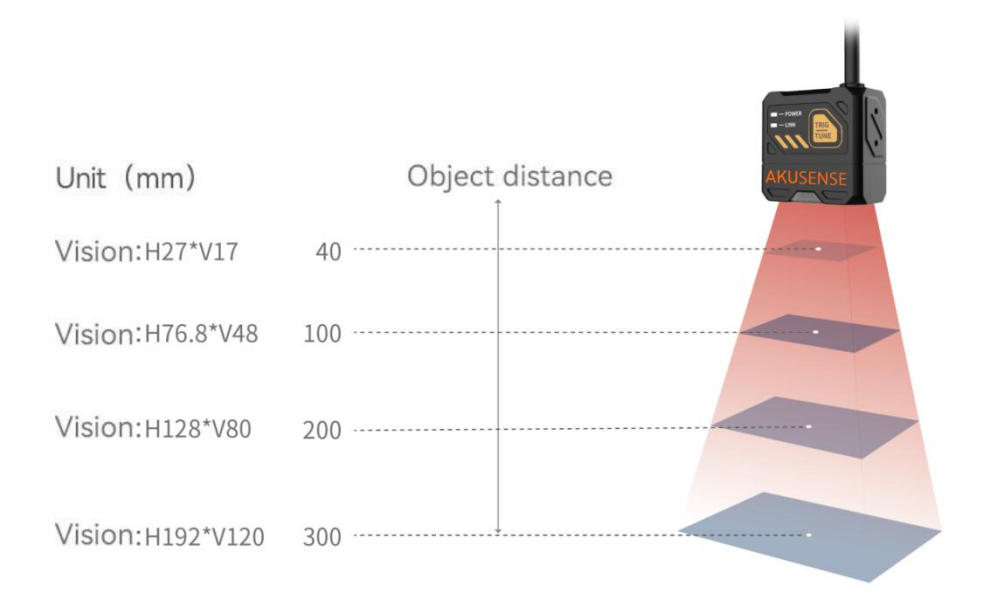

#### Schematic diagram of the liquid-state zoom sensor installation

The manual zoom sensor working distance is 30mm-300mm

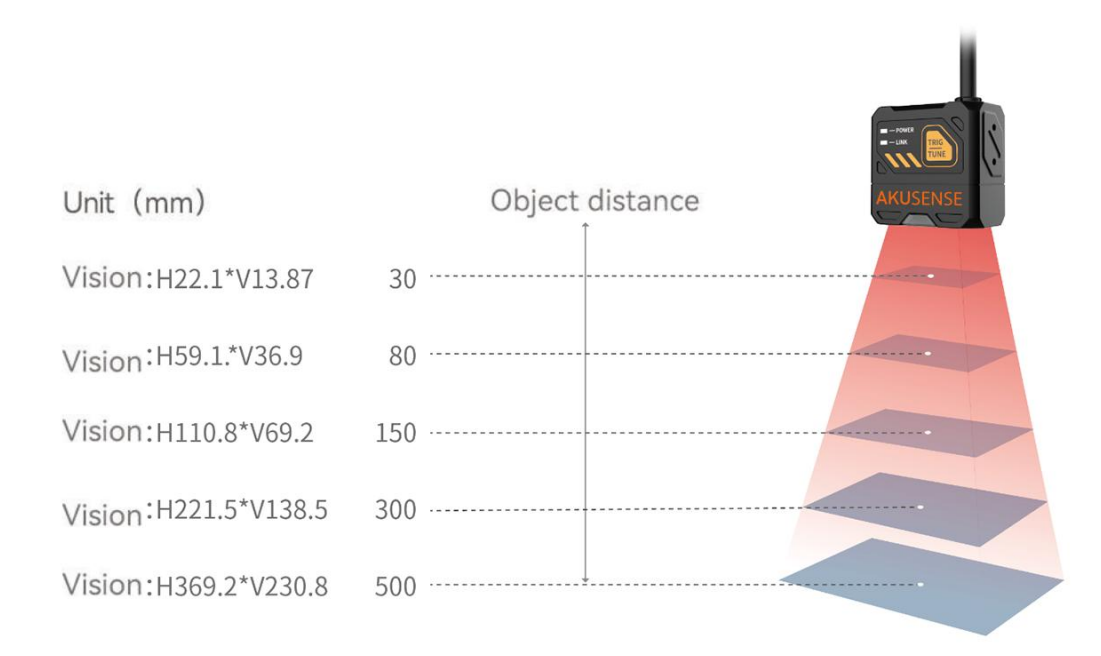

#### Installation diagram of manual focus sensor

### 2.2 Power supply connection

Power supply supports 24V DC, up to 3A.

There are two power supply methods: support 24VDC direct connection or 220VAC with

adapter connection.

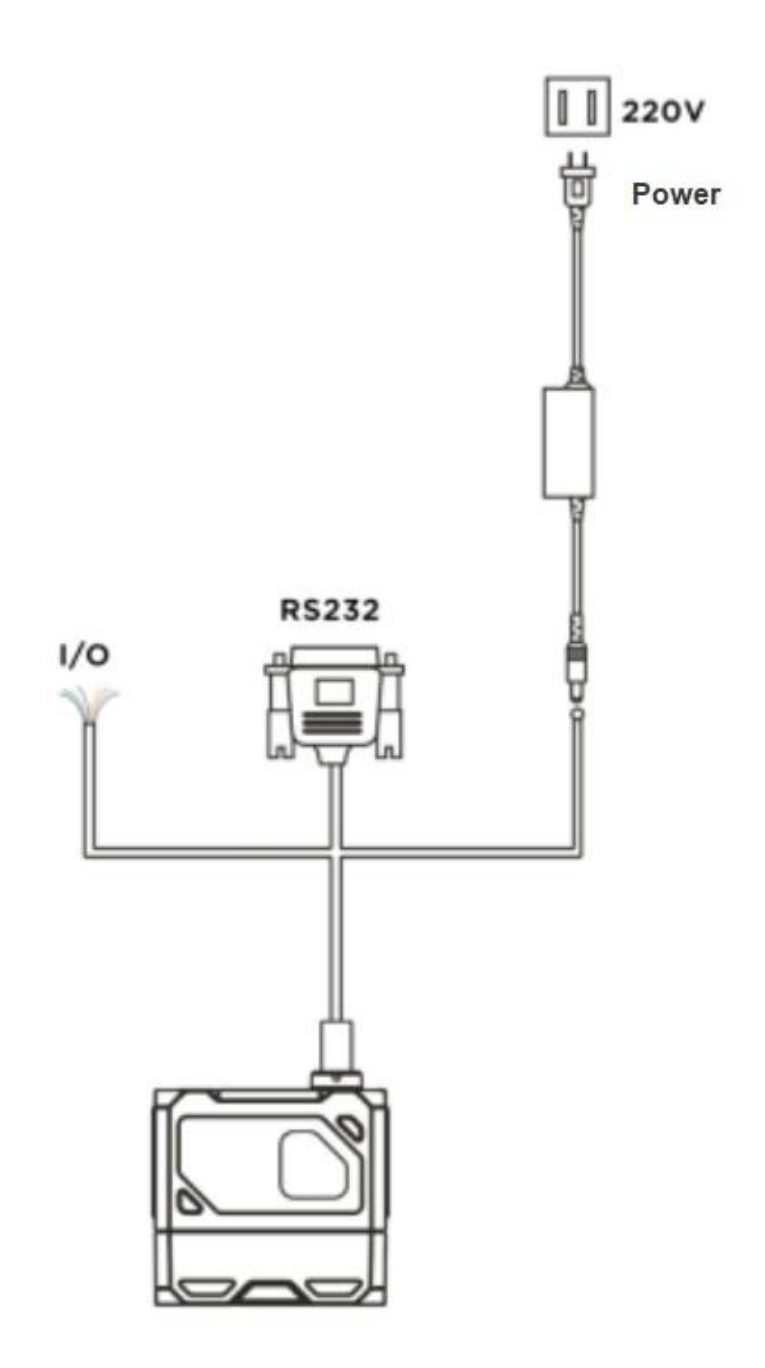

### **2.3 Communication connection**

### A RS232 Serial port connection

The default port rate is 9600, check bit: NULL, data bit: 8, termination bit: 1. Actual parameters can be changed when debugging the software.

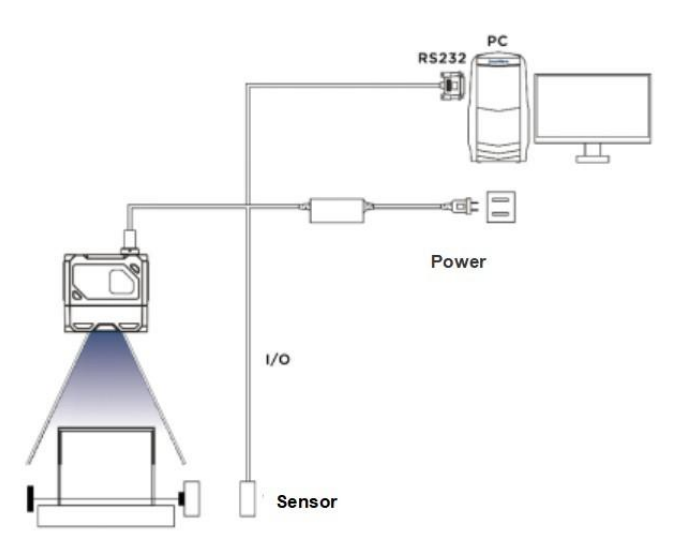

### **B** Ethernet linkage

The default IP address is 169.254.153.0, and the default data port is 15000.

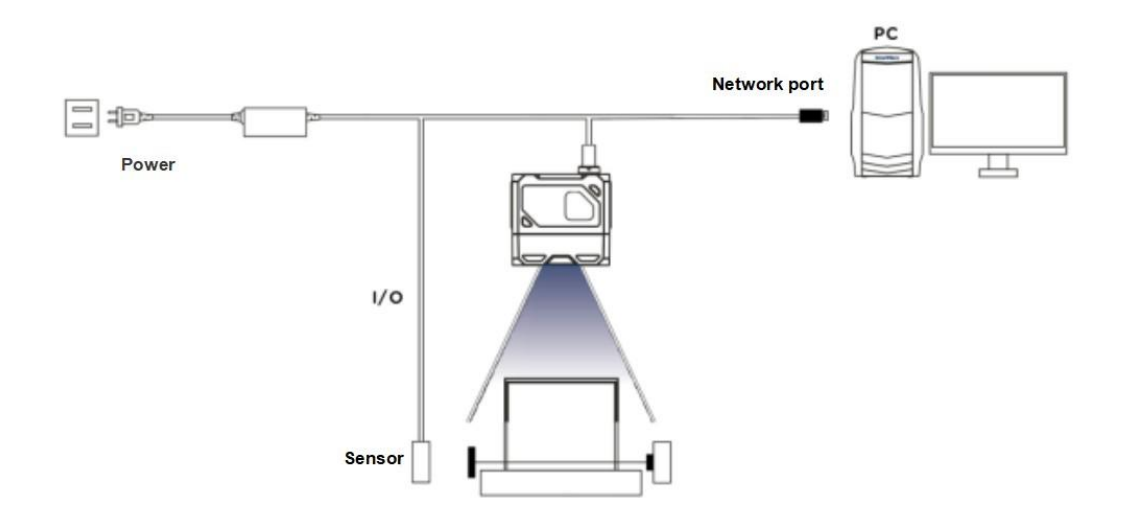

# Chapter 3 IO Electrical Characteristics and Wiring

The visual sensor has two optical-coupled isolated inputs and three non-isolated outputs.

### 3.1 I / O electrical characteristics

The LineIn 0 / 1 in the device I / O signal is the photocoupled isolation input, and the LineOut0 / 1 / 2 is the non-photocoupled isolation output.

### 3.1.1 Input electrical characteristics

| The parameter name                  | Parameter symbol | parameter values |
|-------------------------------------|------------------|------------------|
| Enter the logic to the low<br>level | VOL              | 8V               |
| Enter the logic high level          | VOH              | 12V              |
| Input drops along the delay         | TDF              | 10µs             |
| Input rise edge delay               | TDR              | 47µs             |

Description: The input logic is low or logic high, which is the threshold of the voltage representing the input. Input up or down delay is the representative performance.

| 3.1.2 Output elect | rical characteristics |
|--------------------|-----------------------|
|--------------------|-----------------------|

| The parameter name        | Parameter symbol | parameter values |
|---------------------------|------------------|------------------|
| Output logic is at a low  | VOL              | 0.7V             |
| level                     |                  |                  |
| Output logic is at a high | VOH              | 23.9V            |
| level                     |                  |                  |
| Output drops along the    | TDE              | 20.246           |
| delay                     | TDF              | 20.5μ5           |
| Output rises along the    | TOD              |                  |
| delay                     | IDK              | 550µs            |
| Output drop time          | TF               | 12µs             |
| Output up time            | TR               | 3.5µs            |

### 3.1.3 Input the internal wiring diagram

### • incoming signal

In 0 / 1 in the device I / O signal is the input, and the input voltage ranges from 8 to 24 VDC.

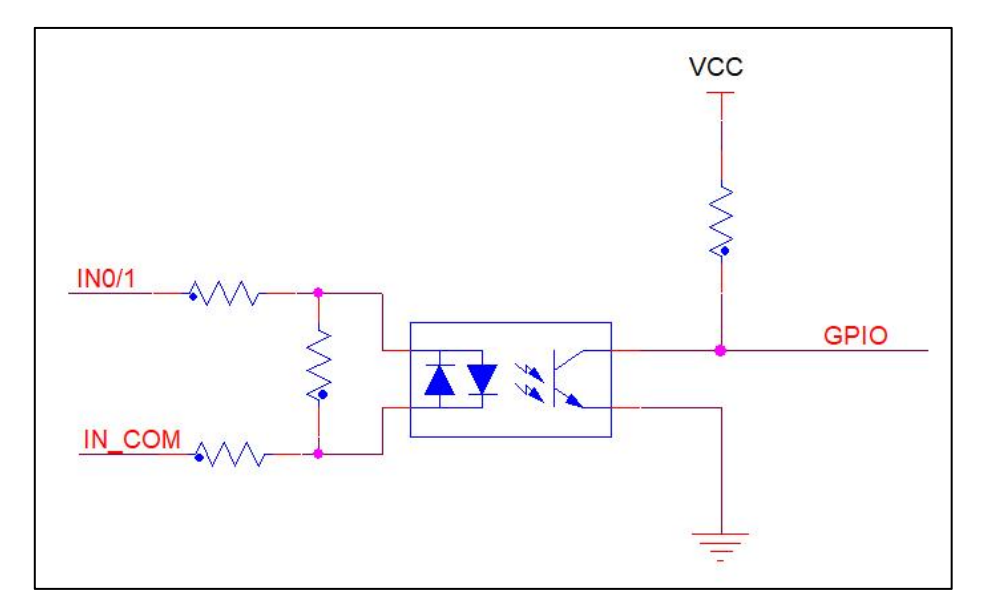

Equipment input circuit diagram

• The input logic level is:

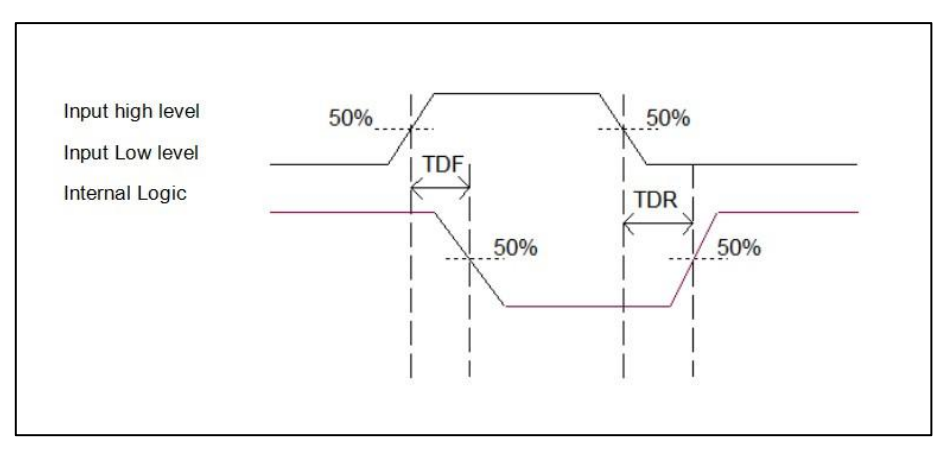

Enter a logical level diagram

### 3.1.4 Input the internal wiring diagram

### • output signal

The Lineout0 / 1 / 2 in the device I / O signal is the output. The output voltage range from

5 to 40 V, and the output current shall not exceed 50 mA.

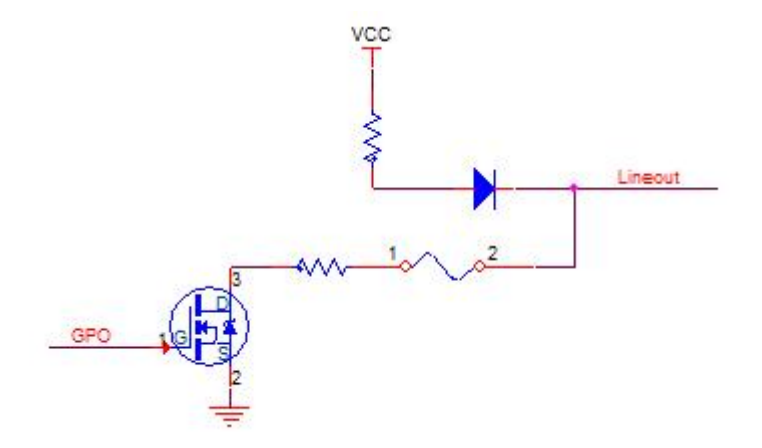

Equipment output circuit diagram

• The output logic level is:

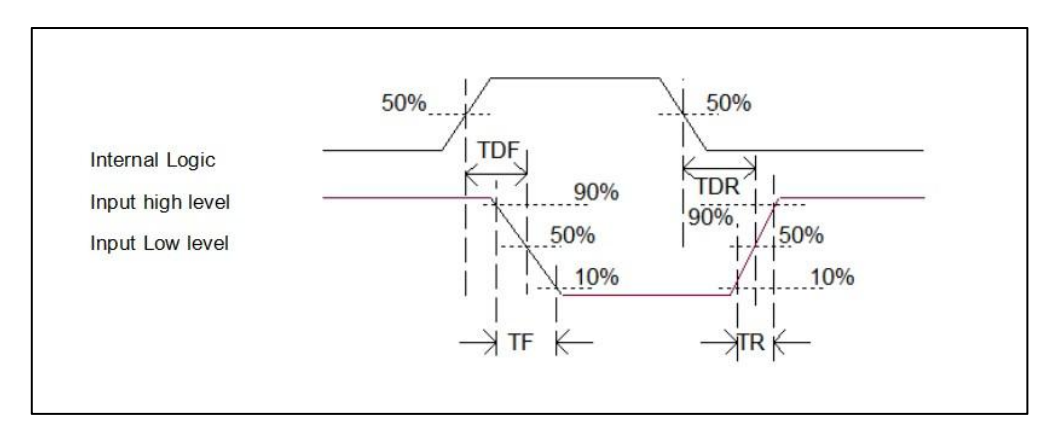

Output logic level diagram

### 3.2 IO external wiring

The device may receive the external input signal or the output signal to the external device through the I / O interface. This section mainly introduces how to connect the I / O part. The signal input in the wiring diagram takes LineIn 0 as an example, and the signal output takes LineOut 0 as an example. Other interfaces can be similar according to the cable definition in the wiring diagram and combined with the interface introduction.

### 3.2.1 Input the external wiring diagram

Different types of equipment, equipment input wiring is different.

• The input signal is the NPN

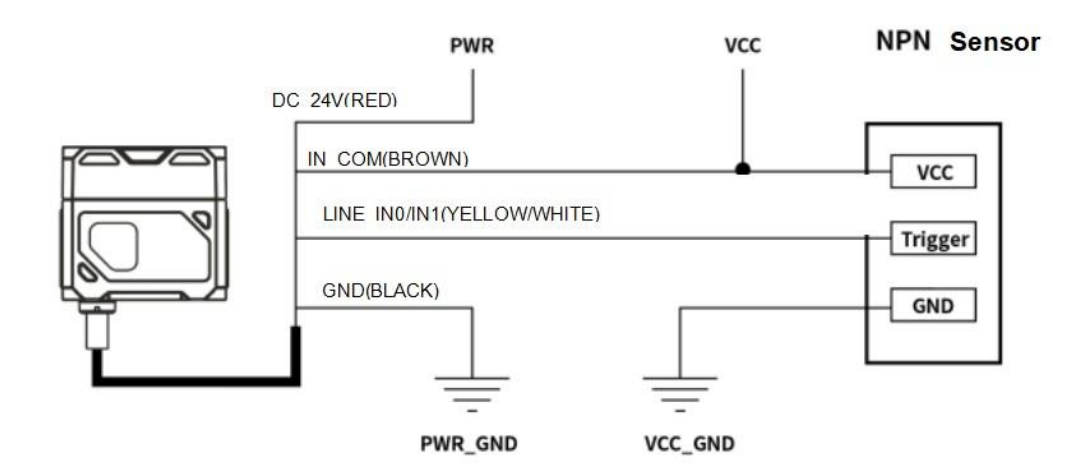

• The input signal is the PNP

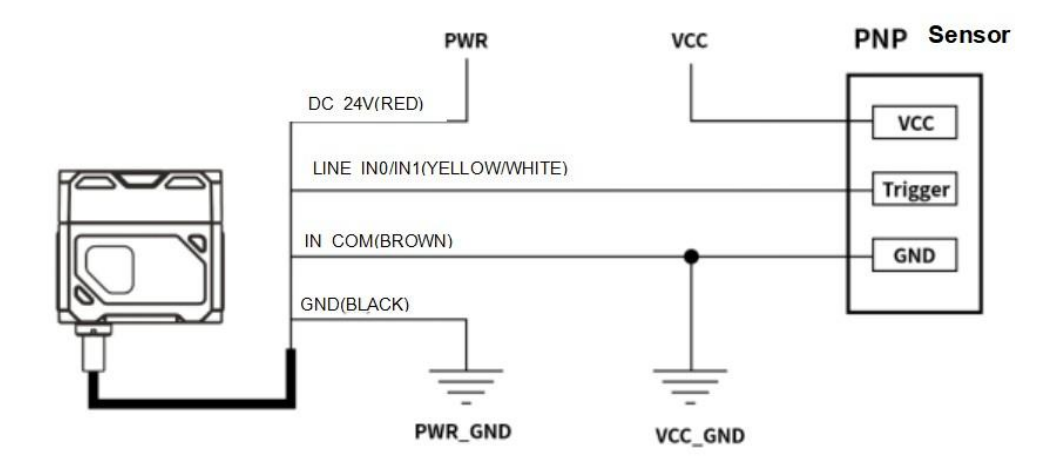

### 3.2.2 Output the external wiring diagram

Different types of equipment have different output wiring of the equipment.

• External devices are NPN type devices

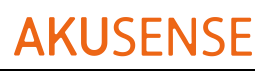

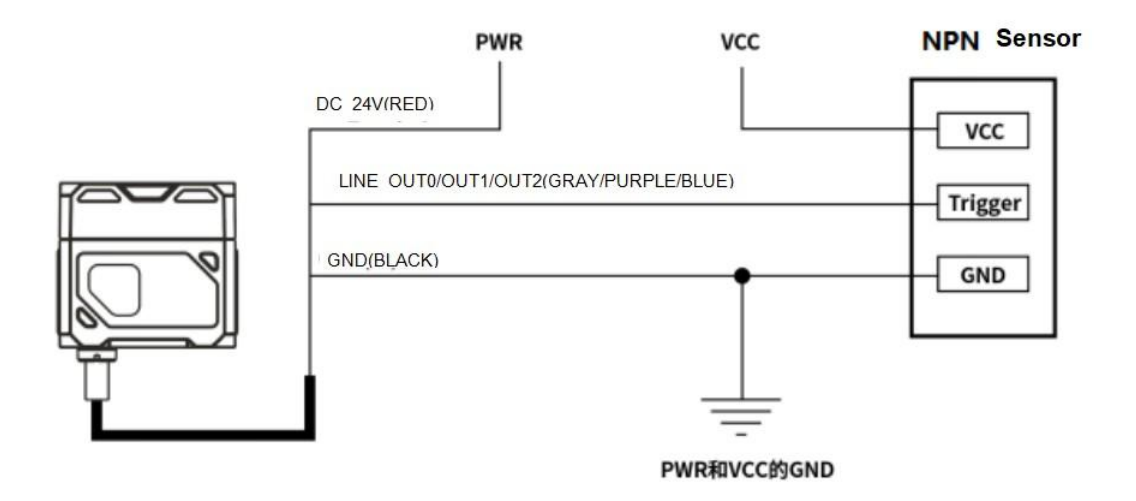

explain \*:

1) The voltage value of the VCC of the equipment shall not be higher than the voltage

value of the sensor PWR, otherwise the output signal of the equipment will be abnormal.

2) The output load current shall meet the product specifications (serial flow resistance if

necessary).

### 3.3 RS-232 serial port

The device supports the RS-232 serial port output.

### 3.3.1 RS-232 serial port

The common oral definition of the 9-pin header 232 serial port connector string is

shown in the figure below.

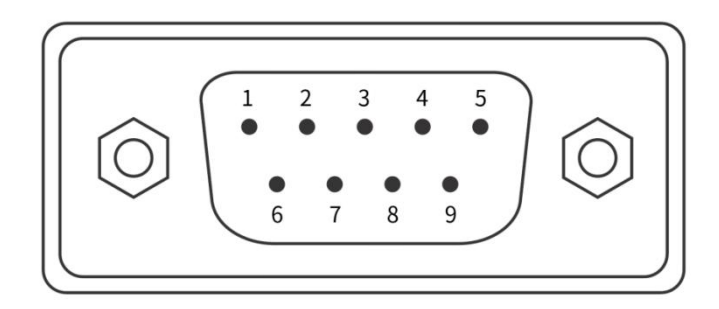

9-pin, header connector

| Pin number | meaning | function<br>description |
|------------|---------|-------------------------|
| 2          | RX      | Receive data            |
| 3          | ТХ      | Send data               |
| 5          | GND     | Signal ground           |

#### 9-pin header 232 serial port definition

Note : The voltage value of VCC shall not be higher than that of PWR, otherwise the

output signal of the equipment will be abnormal.

# **Chapter 4: Client operations**

### **4.1 Software Connection**

- Double-click on the icon to open the software;
- The vision sensor and the PC of the configuration software need to be connected in the same network segment;
- Default IP address: 169.254.153.5; Gateway 255.255.255.0;
- You can use the DHCP and use the static IP address form to make the connectivity successful.

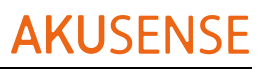

| <b>\$</b> M | IJ_AiSensor | 🔒 Device Mar | nagement  |                  |                                                                                                    |                                                             |                                                |                                                      |         | 0 – ው ×             |
|-------------|-------------|--------------|-----------|------------------|----------------------------------------------------------------------------------------------------|-------------------------------------------------------------|------------------------------------------------|------------------------------------------------------|---------|---------------------|
| 1           | Name        | Address      | condition | Firmware version | Interface                                                                                                    | MAC address                                                 | Serial number                                  | Vetworking statu:                                    | Connect | Device operation    |
|             |             |              |           | 100221227        | IP configur<br>Setting ma<br>① Use DHCF<br>Static IP co<br>記置 Co<br>IP address<br>Subnet mas<br>Default gate<br>DNS Server | ation<br>de<br>ponfiguration<br>py the network<br>k<br>eway | Use static<br>configuration from Cancel Cancel | c IP<br>One-key matching<br>im the computer <b>*</b> | met     | (# Setting Firm upg |

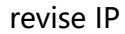

### 4.2 PC network configuration

### 4.2.1 Change the IP address of the PC

The operation steps are as follows: 1) Take Windows10 as an example, turn "Start menu"> "Settings"> "Network and Internet", ">" Ethernet ">" More Adapter Options ">" Ethernet 3 ">" Right-click "Properties"> "Network"> "Internet Protocol Version 4 (TCP / IPv4)", the IP address of the corresponding PC is 169.254.153.5; subnet mask: 255.255.0.

|                     | P Network Connections                                                                                                    |                                                                                                    | - 0 3                                        |
|---------------------|----------------------------------------------------------------------------------------------------|----------------------------------------------------------------------------------------------------|----------------------------------------------|
| id a setting Q      | ← → ∨ ↑                                                                                                    | et > Network Connections                                                                                   | arch Network Connections 🔎                   |
| System              | Ornanize                                                                                                    | ection Rename this connection View status of this connection                                               | Change settings of this connection 🛛 🗧 💌 🔲 🌘 |
| Bluetooth & devices | Networking                                                                                                    | Internet Protocol Version 4 (ICP/IPv4) Properties X General                                                |                                              |
| Network & internet  | Connect using:                                                                                                    | You can get IP settings assigned automatically if your network supports                                    |                                              |
| Personalization     | Pealtek PCle GbE Family Controller                                                                                           | this capability. Otherwise, you need to ask your network administrator<br>for the appropriate IP settings. |                                              |
| Apps                | This connection uses the following items:                                                                                    | Obtain an IP address automatically                                                                         |                                              |
| Accounts            | Elient for Microsoft Networks     Ele and Printer Sharing for Microsoft Networks     Gos Packet Scheduler                    | Des the following IP address:<br>IP address: 169 . 254 . 153 . 5                                           |                                              |
| Time & language     | Internet Protocol Version 4 (TCP/IPv4)     Microsoft Network Adapter Multiplexor Protocol     Microsoft LLDP Protocol Driver | Subnet mask:         255 , 255 , 255 , 0           Default gateway:                                        |                                              |
| Gaming              | Internet Protocol Version 6 (TCP/IPv6)                                                                                       | Obtain DNS server address automatically                                                                    |                                              |
| Accessibility       | Install Uninstall Properties                                                                                                 | Use the following DNS server addresses:     Preferred DNS server: 8 . 8 . 8 . 8                            |                                              |
| Privacy & security  | Description<br>Transmission Control Protocol/Internet Protocol. The default                                                  | Alternate DNS server: 8 . 8 . 4 . 4                                                                        |                                              |
| Windows Update      | wide area network protocol that provides communication<br>across diverse interconnected networks.                            | Validate settings upon exit Advanced                                                                       |                                              |
|                     | OK Cancel                                                                                                    | OK Cancel                                                                                                  |                                              |
|                     |                                                                                                    |                                                                                                    |                                              |

2) Open the configuration software, select the corresponding PC and click the connection

#### to complete.

| \$<br>MJ_AiSensor | n Device Mar | nagement  |                  |           |             |               |                   |         | 0 -              | Δ× |
|-------------------|--------------|-----------|------------------|-----------|-------------|---------------|-------------------|---------|------------------|----|
| Name              | Address      | condition | Firmware version | Interface | MAC address | Serial number | Vetworking statu: | Connect | Device operation |    |
|                   |              |           |                  |           |             |               |                   | Connect |                  |    |
|                   |              |           |                  |           |             |               |                   |         |                  |    |

### 4.3.2 Change the sensor IP address

The operation steps are as follows: open the configuration software, select the corresponding PC network card, display the sensor, click IP Settings> Use static IP> One-click Match> confirmation, change the IP address to the same network segment IP as

the PC.

| ¢. | Mj_AlSensor | 🔒 Device Mar | nagement  |                  |           |             |                          |        | 0 -                       | - 🗗 × |                  |       |  |
|----|-------------|--------------|-----------|------------------|-----------|-------------|--------------------------|--------|---------------------------|-------|------------------|-------|--|
|    |             |              |           |                  |           |             |                          |        |                           |       | IP configuration |       |  |
|    | Name        | Address      | condition | Firmware version | Interface | MAC address | Serial number - Networki |        | Device operation          |       | Setting mode     |       |  |
|    |             |              |           |                  |           |             |                          | Consel | (Poing) <del>( Inny</del> |       |                  |       |  |
|    |             |              |           |                  |           |             |                          |        |                           |       | c                | Basis |  |

# **Chapter 5: Function introduction**

### 5.1 Introduction of the interface

The device can operate through the client, specifically as follows:

- 1) Ensure that the device is accessible, and click the "Connect" of the client.
- 2) After connecting the device, the main interface of the client is shown in the following

figure. See the table for the introduction of each functional module.

| SMJ_AiSensor 🔒 Device Management              |                          |                          |                         | 0                  | – & × |
|-----------------------------------------------|--------------------------|--------------------------|-------------------------|--------------------|-------|
| Sensor/192.168.1.101   👫 Project Management 🔨 | Communication settings   | Saving Setting           |                         |                    |       |
| 🕀 New Project 🛛 🕝 Import project              |                          |                          |                         | <u>2</u> N G Q 70% | · ⊕ © |
|                                               |                          |                          |                         |                    |       |
|                                               |                          |                          |                         |                    |       |
|                                               |                          |                          |                         |                    |       |
|                                               |                          |                          |                         |                    |       |
|                                               |                          |                          |                         |                    |       |
|                                               |                          |                          |                         |                    |       |
|                                               |                          |                          |                         |                    |       |
|                                               |                          |                          |                         |                    |       |
|                                               |                          |                          |                         |                    |       |
|                                               |                          |                          |                         |                    |       |
|                                               |                          |                          |                         |                    |       |
|                                               |                          |                          |                         |                    |       |
|                                               |                          |                          |                         |                    |       |
|                                               |                          |                          |                         |                    |       |
|                                               | Total time: ms Algorithr | n time: ms Tool time: ms | Reference image time: m | 5 (4)              |       |

| order<br>number | name                             | Brief description of function                                                                                                    |
|-----------------|----------------------------------|----------------------------------------------------------------------------------------------------|
| 1               | Scheme bar                       | Basic management of the configuration scheme on the client interface. Including new scheme, import scheme, etc                                                                                 |
| 2               | Preview the<br>window<br>toolbar | The image of the preview window can be enlarged, reduced, and displayed in proportion                                                                                                    |
| 3               | Preview<br>window                | It can preview the currently collected images of the device,<br>the algorithm to read, and draw the effect of the ROI<br>window.                                                               |
| 4               | Time-consum<br>ing display       | Display the processing time of the device currently<br>processing images. Including: overall time consuming,<br>algorithm time consuming, tool time consuming, reference<br>map time consuming |

### 5.2 New scheme

### 5.2.1 Camera debugging

It includes three items: camera parameter setting, camera trigger setting and parameter expansion.

### 5.2.1.1 Camera parameter settings

Camera parameter setting: click to adjust, can adjust the brightness, white balance, focus, make the image clearer.

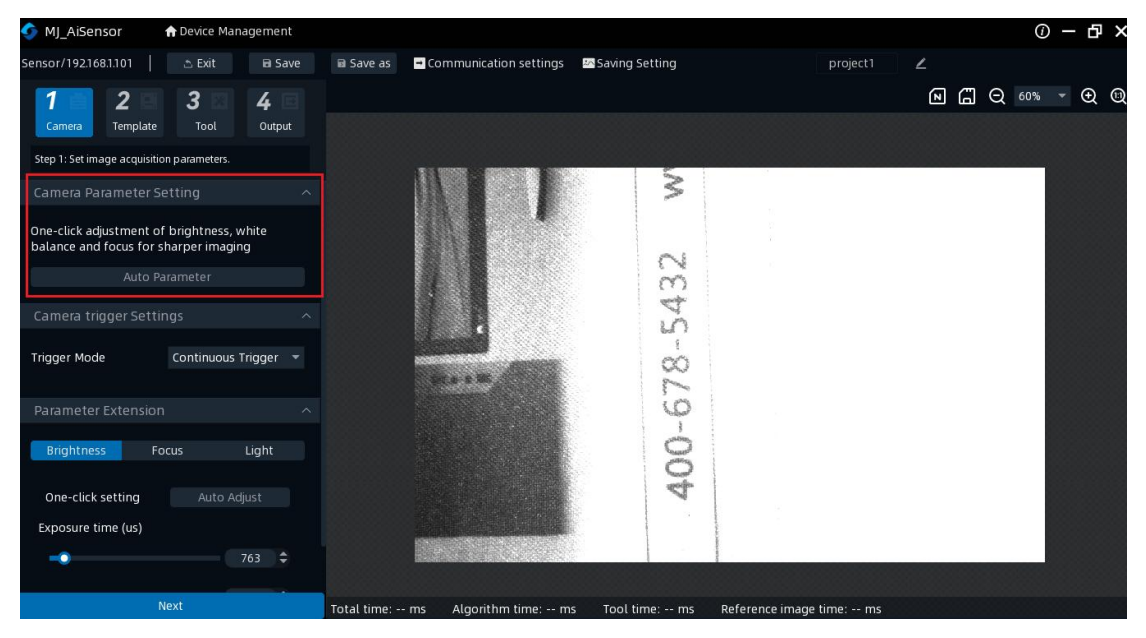

### 5.2.1.2 Camera trigger settings

Camera trigger settings: "continuous trigger", "software trigger", "IO trigger", three trigger ways.

Continuous trigger: Continuous trigger means that the sensor continuously triggers

to take a photo, and the trigger mode can be set directly on the software side.

Software trigger: Software trigger means that the sensor triggers a photo after receiving the signal from the software.

IO trigger: an IO trigger indicates that the sensor triggers a photo after receiving the signal. This trigger mode requires set after selecting Single (External) mode.

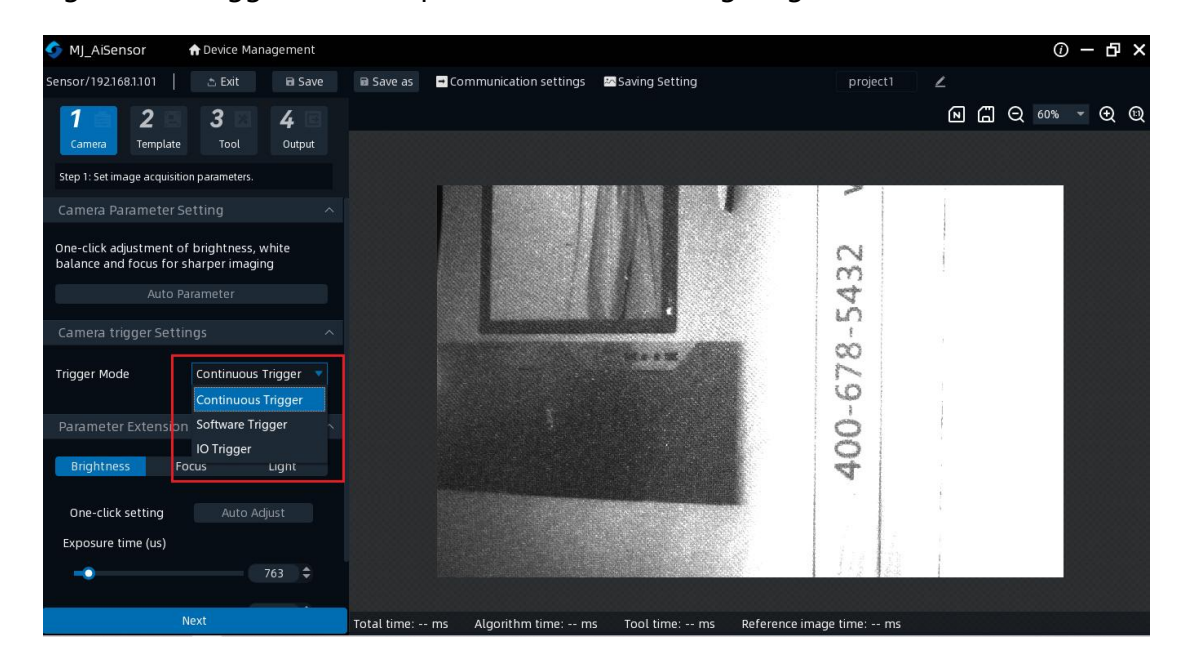

### 5.2.1.3 and the parameter extension

The parameter extension includes: adjusting the brightness, adjusting the focus, and adjusting the lighting

Adjust the brightness: you can pull the brightness standard adjustment axis to adjust the brightness of the camera from low to high

Exposure time: the exposure time of the camera can be adjusted in the range of 20-2000, and the exposure time can be adjusted by pulling the horizontal axis. You can also write a specific exposure value directly in the input box

One-button setting: you can adjust the brightness, exposure time, gain and other

#### parameters with one button

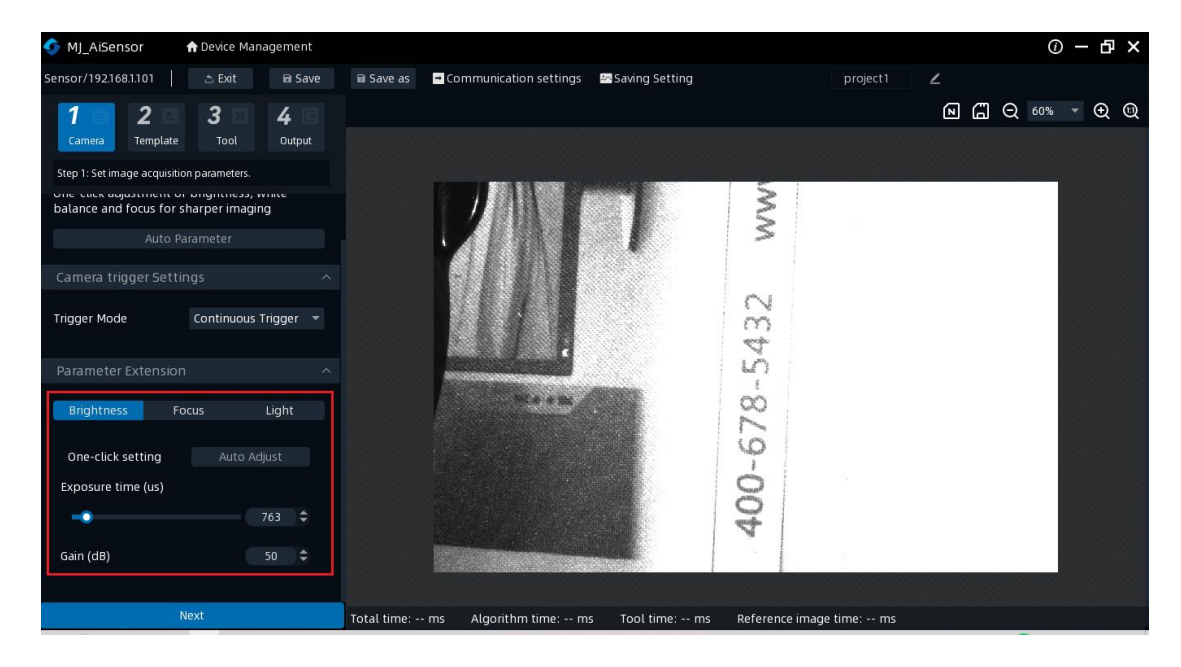

Adjust the focus: the focus value can be adjusted to reach a clear state. The values

of the regulatory focus were all adjustable at 1 - 1023.

Adjustment mode: you can pull the horizontal axis of the adjustment position, input

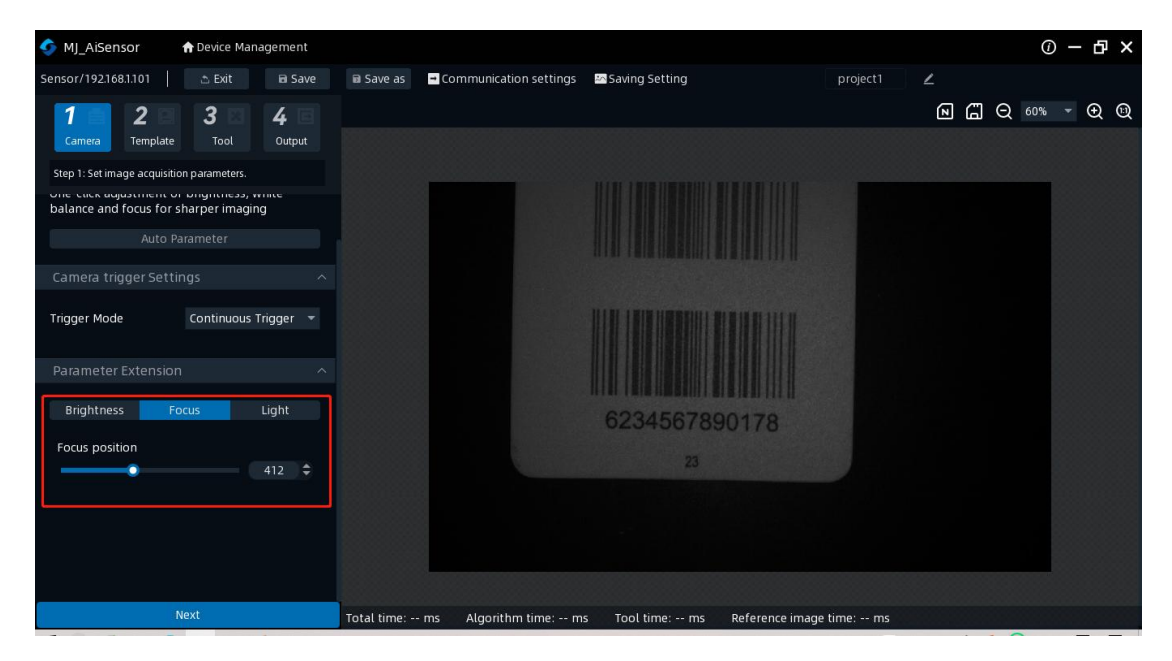

the value in the box, and click the upper and lower triangle arrow to adjust.

### 5.2.2 Template addition

Step 2 is to add the template and add the reference image.

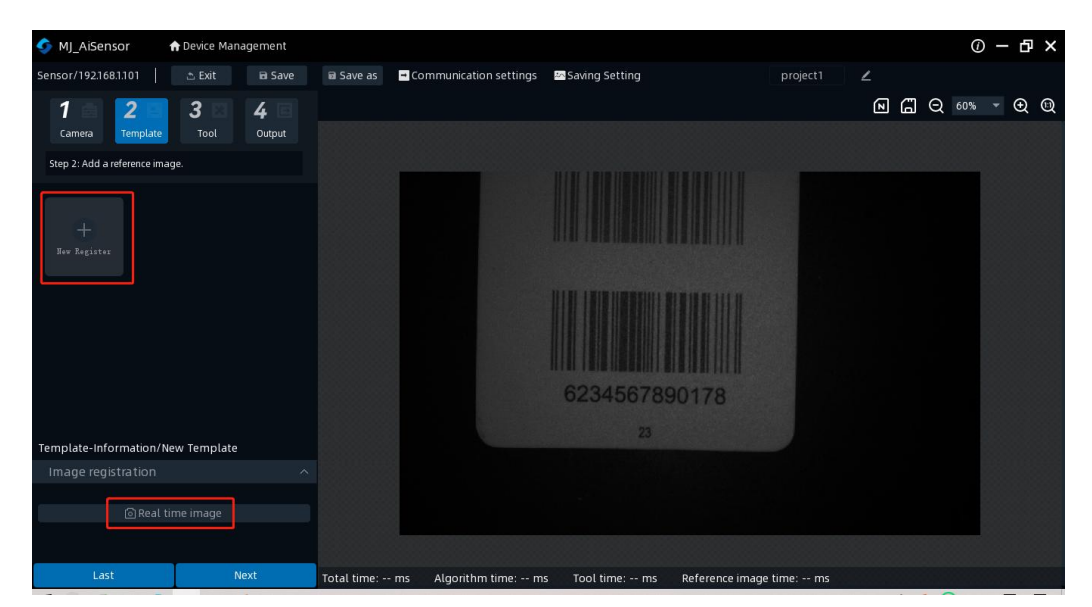

Click "+ Template Reference Image" to add the reference image of the template

### 5.2.2.1 Image registration

Image registration: You can create a new image for the template.

Click "Real-time Image" to select taking photos to determine whether to set the current image as a template.

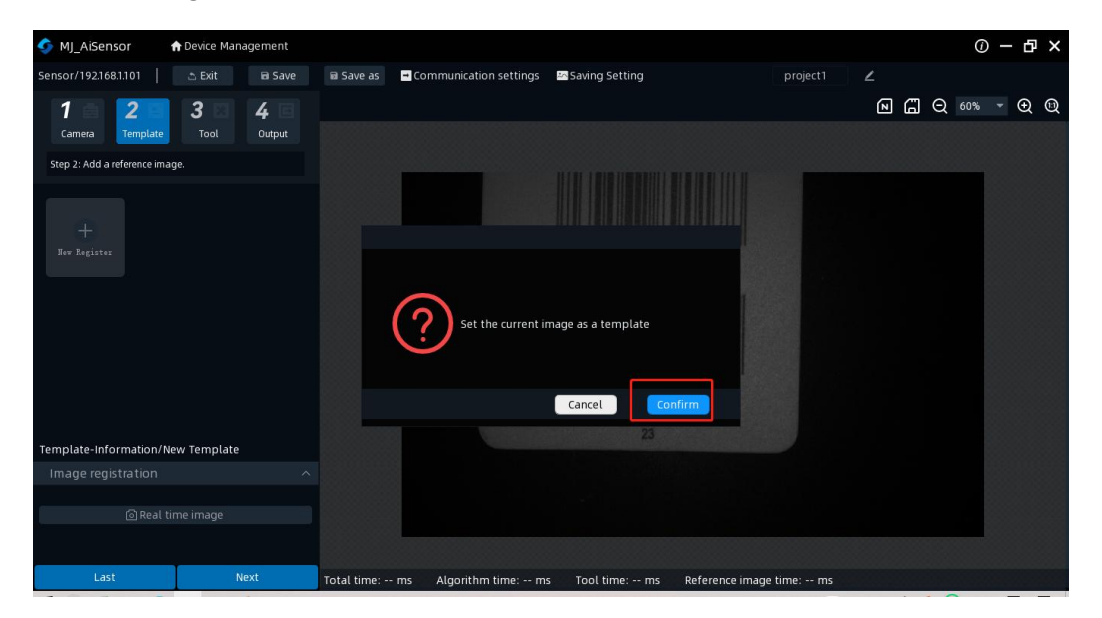

### 5.2.3 Tool Settings

Step 3: Select a template and add tools to set up your tasks.

Click "+ tool" to add 4 algorithm tools: position correction, with or without tool,

| S MJ_AiSensor 🔶 Device Management        |                                                       | ① 一 凸 ×                                                                                                    |
|------------------------------------------|-------------------------------------------------------|----------------------------------------------------------------------------------------------------|
| Sensor/192.168.1.101 🗈 Exit 🖬 Save       | 🖬 Save as 🔄 Communication settings 🛛 🔤 Saving Setting | project1 🖌                                                                                                    |
| 1 2 3 4 G<br>Camera Template Tool Output |                                                       | <u>ଲ</u> ମୁ ର୍ ୦୦% - ତୁ ଷ୍                                                                                                    |
| Step 3: set a template.                  |                                                       | ^                                                                                                    |
| Tool Setting Result Setting              | Correction Tool HasOrNot Tool Counter Tool            | Position Correction                                                                                                    |
| template 1                               | Position<br>Correction                                | Image: A market of the sector of the sector of the sect |
| Last Next                                | Total time, ms Augunum ume, ms root ume, ms kererence | image unie ins                                                                                                    |

counting tool, and pattern tool

### 5.2.3.1 Position correction

Position correction: The processing time becomes longer when using the position correction tool. In the profile tool, the search range is position-corrected. Within the corrected search range, the outline of the object is searched and judged. If the position correction fails, the position correction tool is NG. In addition, each judgment tool does not perform the judgment processing alone. The failure content of the position correction can be confirmed in the position correction judgment output. Please reset the position correction, or redefine the position accuracy of the object item. Image algorithm tools are divided into: search area, adjust contour, and adjust

threshold

Search area: delimit the rectangular box and circle box in the search area, and click

"rectangle" or "Circle" to search for the designated area in the preview window

Adjust the outline: the outline is divided into low, middle and third grade. Sliding the coordinate horizontal axis to adjust the contour sensitivity

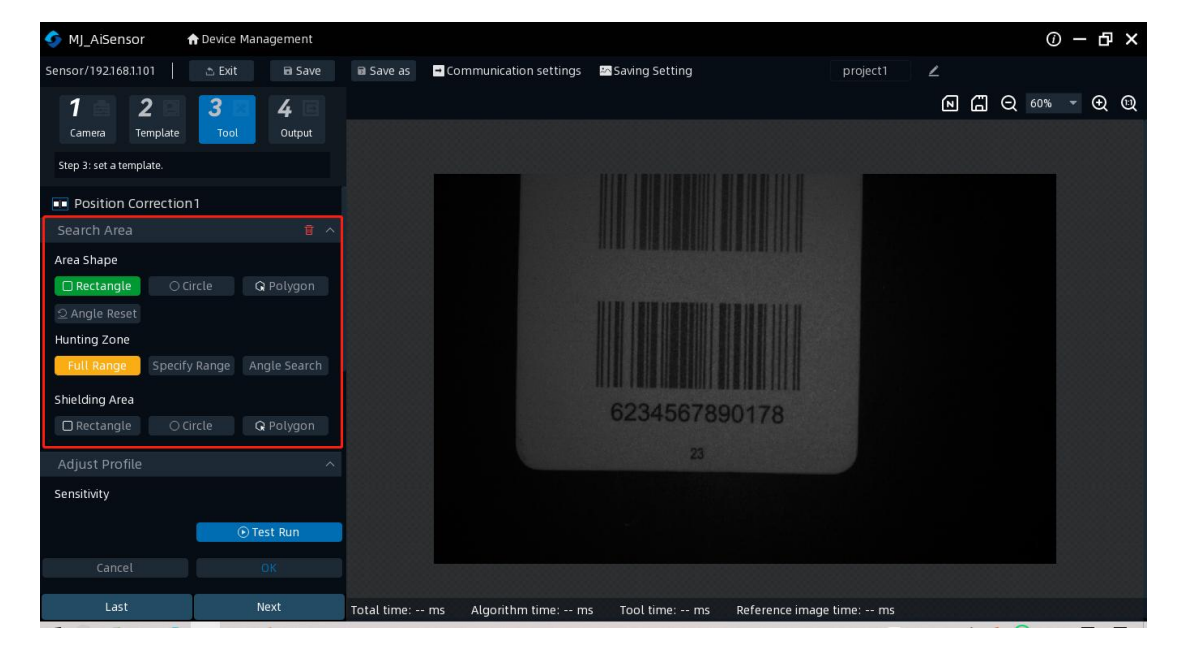

Adjustment threshold: adjustable similarity

### 5.2.3.2 Tool or tools

Whether the pattern: determine the presence and similarity of a specific pattern in the set area. OK: A specific pattern was successfully searched in the set area. NG: There is no pattern in the set area, and the pattern similarity is less than the set threshold.

There or no tools are divided into: search area, adjust contour, adjustment threshold

Search area: delimit the rectangular box and circle box in the search area, and click

"rectangle" or "Circle" to search for the designated area in the preview window

Adjust the outline: the outline is divided into low, middle and third grade. Sliding the

coordinate horizontal axis to adjust the contour sensitivity

Adjustment threshold: adjustable similarity

| S MJ_AiSensor A Device Management                    |               |                        |                                 |          |   |     |       | D – | ð | × |
|------------------------------------------------------|---------------|------------------------|---------------------------------|----------|---|-----|-------|-----|---|---|
| Sensor/192.168.1.101 🗅 Exit 🗃 Save                   | Save as       | Communication settings | Saving Setting                  | project1 | ۷ |     |       |     |   |   |
| 1 2 3 4 Camera Template Tool Output                  |               |                        |                                 |          | Z | G ( | 2 609 | •   | Ð | Q |
| Step 3: set a template.                              |               |                        |                                 |          |   |     |       |     |   |   |
| Figure HasOrNot1 Search area                         |               |                        |                                 |          |   |     |       |     |   |   |
| Rectangle     O Circle     Polygon     Angle reset   |               |                        |                                 |          |   |     |       |     |   |   |
| Full range Specify Range Angle search Shielding area |               |                        | 6224567200470                   |          |   |     |       |     |   |   |
| 🔲 Rectangle 🛛 Circle 📿 Polygon                       |               |                        | 0234507690178                   |          |   |     |       |     |   |   |
| 调节轮廓                                                 |               |                        | 23                              |          |   |     |       |     |   |   |
| Sensitivity                                          |               |                        |                                 |          |   |     |       |     |   |   |
| ⊙ Test Run                                           |               |                        |                                 |          |   |     |       |     |   |   |
| Cancel OK                                            |               |                        |                                 |          |   |     |       |     |   |   |
| Last Next                                            | Total time: - | - ms Algorithm time: m | s Tool time: ms Reference image | time: ms |   |     |       |     |   |   |

Spot presence: determine the presence and similarity of a specific line in the set area. OK: The specific spot was successfully searched in the set area. NG: There are no spots in the set area, and the pattern similarity is less than the set threshold.

Search area: delimit the rectangular box and circle box in the search area, and click

"rectangle" or "Circle" to search for the designated area in the preview window

Identification setting: Determine the gray scale threshold through the identification setting. The adjustment interval was all adjustable in the 0 – 255 range

Filter tool: it can be adjusted in the range of 0-1000,000

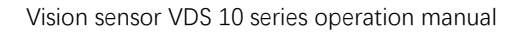

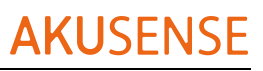

| S MJ_AiSensor ADDevice Management           |                         |                                 |                        |   | C     | ) — đ | γ× |
|---------------------------------------------|-------------------------|---------------------------------|------------------------|---|-------|-------|----|
| Sensor/192.168.1.101 👌 Exit 🗃 Save          | 🗟 Save as 📑 Communicat  | ion settings 🛛 🔤 Saving Setting | project1               | ۷ |       |       |    |
| 1 2 3 3 4 5                                 |                         |                                 |                        | 2 | Q 60% | • 🕀   | 1  |
| Camera Template <u>Tool</u> Output          |                         |                                 |                        |   |       |       |    |
| Step 3: set a template.                     |                         |                                 |                        |   |       |       |    |
| 🔈 Blob HasOrNot1                            |                         |                                 |                        |   |       |       |    |
| Search Area 🔋 🗸                             |                         |                                 |                        |   |       |       |    |
| Sharp                                       |                         |                                 |                        |   |       |       |    |
| ☐ Rect ○ Cricle Q Polygon                   |                         |                                 |                        |   |       |       |    |
|                                             |                         |                                 |                        |   |       |       |    |
| Blind Region                                |                         |                                 |                        |   |       |       |    |
|                                             |                         |                                 |                        |   |       |       |    |
| Identify Settings                           |                         | 62345678901                     | 178                    |   |       |       |    |
| Please check the grayscale A Gray Histogram |                         |                                 |                        |   |       |       |    |
| Gray Threshold                              |                         |                                 |                        |   |       |       |    |
| 0 255                                       |                         |                                 |                        |   |       |       |    |
| ⊙ Test Run                                  |                         |                                 |                        |   |       |       |    |
| Cancel OK                                   |                         |                                 |                        |   |       |       |    |
| Last Next                                   | Total time: ms Algorith | m time: ms Tool time: ms Ref    | ference image time: ms |   |       |       |    |

### 5.2.3.3 Count tools

Pattern count: Count the number of extracted color blocks (brightness blocks) within the set area. Set a threshold for the quantity to judge the similarity. OK: Calculate the number of shape pattern collections within the set area range. NG: Number less than the set area and size less than the set area.

Image counting tools are divided into: search area, adjust contour, and adjustment threshold

Search area: delimit the rectangular box and circle box in the search area, and click "rectangle" or "Circle" to search for the designated area in the preview window

Adjust the outline: the outline is divided into low, middle and third grade. Sliding the coordinate horizontal axis to adjust the contour sensitivity

Adjustment threshold: adjustable similarity

Number of patterns: the number of adjustable patterns. The minimum value is 1, and the maximum value is 10

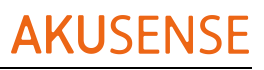

| S MJ_AiSensor AD Device Management                 |                |                      |                                |            |   |     | (i) — | <b>₽</b> > | × |
|----------------------------------------------------|----------------|----------------------|--------------------------------|------------|---|-----|-------|------------|---|
| Sensor/192.168.1.101 📩 Exit 🖬 Save                 | Save as        | mmunication settings | Saving Setting                 | project1   | ۷ |     |       |            |   |
| 1 2 3 4 Camera Template Tool Output                |                |                      |                                |            | 0 | Q 6 | 0% 🔻  | ⊕ ©        | 2 |
| Step 3: set a template.                            |                |                      |                                |            |   |     | _     |            |   |
| Figure Counter1                                    |                |                      |                                |            |   |     |       |            |   |
| Search area 👘 🔿                                    |                |                      |                                |            |   |     |       |            |   |
| Area shape  Rectangle  Circle  Polygon             |                |                      |                                |            |   |     |       |            |   |
| ⊇ Angle reset                                      |                |                      |                                |            |   |     |       |            |   |
| Hunting zone Full range Specify Range Angle search |                |                      |                                |            |   |     |       |            |   |
| Shielding area                                     |                |                      | 6234567890178                  |            |   |     |       |            |   |
| Adjust profile ^                                   |                |                      | 23                             |            |   |     |       |            |   |
| Sensitivity <ul> <li>Test Run</li> </ul>           |                |                      |                                |            |   |     |       |            |   |
| Cancel OK                                          |                |                      |                                |            |   |     |       |            |   |
| Last Next                                          | Total time: ms | Algorithm time: m    | s Tool time: ms Reference imag | e time: ms |   |     |       |            |   |

Spot count: Count the number of extracted color blocks (brightness blocks) in the set area. Set a threshold for the quantity to judge the similarity. OK: Calculate the number of block pattern collections within the set area range. NG: Number less than the set area and size less than the set area.

Search area: delimit the rectangular box and circle box in the search area, and click "rectangle" or "Circle" to search for the designated area in the preview window

Identification setting: Determine the gray scale threshold through the identification setting. The adjustment interval was all adjustable in the 0 – 255 range

Filter tool: it can be adjusted in the range of 0-1000,000

Number of patterns: the number of adjustable patterns. The minimum value is 1, and the maximum value is 10

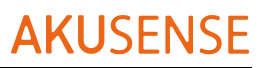

| SMJ_AiSensor 🕈 Device Management   |                                  |                                 |            |   | 0     | - 8 | × |
|------------------------------------|----------------------------------|---------------------------------|------------|---|-------|-----|---|
| Sensor/192.168.1.101 🗈 Exit 🖻 Save | Save as Communication settings   | Saving Setting                  | project1   | ۷ |       |     |   |
| 1 2 2 3 2 4 2                      |                                  |                                 |            | 2 | Q 60% | ▼ € | 1 |
| Camera Template Tool Output        |                                  |                                 |            |   |       |     |   |
| Step 3: set a template.            |                                  |                                 |            |   |       |     |   |
| 🛃 Blob Counter1                    |                                  |                                 |            |   |       |     |   |
| Search Area 🔋 🗸                    |                                  |                                 |            |   |       |     |   |
| Sharp                              |                                  |                                 |            |   |       |     |   |
| Rect O Cricle Q Polygon            |                                  | IIIII I BIB HEBBUIL BERGERISTER |            |   |       |     |   |
| Blind Region                       |                                  |                                 |            |   |       |     |   |
| Rect O Cricle Q Polygon            |                                  |                                 |            |   |       |     |   |
| Identify Settings                  |                                  |                                 |            |   |       |     |   |
| Please check the grayscale         |                                  | 6234567890178                   |            |   |       |     |   |
| histogram on the screen.           |                                  | 23                              |            |   |       |     |   |
| Gray Inreshold 255                 |                                  |                                 |            |   |       |     |   |
| () Test Run                        |                                  |                                 |            |   |       |     |   |
|                                    |                                  |                                 |            |   |       |     |   |
| Cancel OK                          |                                  |                                 |            |   |       |     |   |
| Last Next                          | Total time: ms Algorithm time: m | s Tool time: ms Reference imagi | e time: ms |   | _     |     |   |

### 5.2.4IO output

Configure the output-related parameters of the templates and tools within the protocol

IO output is divided into three ways: IO 1, IO 2 and IO 3

Duration: minimum to 0, maximum to 100. Delay time: minimum to 0, maximum to

100

Effective level: normally open / closed

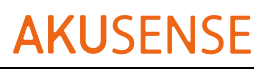

| S MI AiSensor                                                    | Device Management                          |                  |                        |                                   |             |    |      | (i) — | Ъ.  | > |
|------------------------------------------------------------------|--------------------------------------------|------------------|------------------------|-----------------------------------|-------------|----|------|-------|-----|---|
| Sensor/192.168.1.101                                             | 🗈 Exit 🖬 Save                              | 🖬 Save as 📑      | Communication settings | Saving Setting                    | project1    | 2  |      |       |     |   |
| <b>1 2</b><br>Camera Template                                    | 3 3 4 E<br>Tool Output                     | ОК               |                        |                                   |             | 23 | Q 60 | % 🔻   | ⊕ ( | 1 |
| Step 4: Configure the output p                                   | parameters.                                |                  |                        |                                   |             |    |      |       |     |   |
| IO output<br>IO1 output                                          |                                            |                  |                        |                                   |             |    |      |       |     |   |
| IO2 output                                                       |                                            |                  |                        |                                   |             |    |      |       |     |   |
| IO3 output                                                       |                                            |                  |                        |                                   |             |    |      |       |     |   |
| Result output enable Output Condition + No Data Preview results: | All Modules OK 👻<br>Test<br>Delimiter Edit |                  |                        | 6234567890178<br>23               |             |    |      |       |     |   |
|                                                                  |                                            |                  |                        |                                   |             |    |      |       |     |   |
|                                                                  |                                            |                  |                        |                                   |             |    |      |       |     |   |
| Last                                                             | Done                                       | Total time: 74 m | s Algorithm time: 7 m  | s Tool time: 57 ms Reference imag | ge time: ms |    |      |       |     |   |

### 5.3 Scheme management

### 5.3.1 Scheme operation

Data reset: empty the data that can be identified, including the total number, NG, NG

rate

List of tools: Click "Adjust the threshold" and slide the coordinate horizontal axis to adjust the threshold parameters

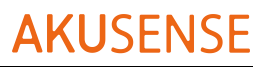

| S MJ_AiSensor AD Device Management                                                 |                            |                               |                         |         | ወ – ወ ኦ   | × |
|------------------------------------------------------------------------------------|----------------------------|-------------------------------|-------------------------|---------|-----------|---|
| Sensor/192168.1.101 📔 🎦 Project Management 🗸                                       | Communication settings     | Saving Setting                |                         |         |           |   |
| project1                                                                           |                            |                               |                         | <u></u> | 60% - 🕀 🕅 | 2 |
| Total: 130 NG: 0 NG Rate: 0% 📴 Clear                                               | OK                         |                               |                         |         |           |   |
| ⊙ Run once                                                                         |                            |                               |                         |         |           |   |
| • Template 1 Z<br>Total: 130 NG: 0 NG Rate: 0%                                     |                            |                               |                         |         |           |   |
| Tool list E Threshold<br>Blob<br>HasOrNot1 What exist is OK<br>0 255<br>255<br>255 |                            | 62345678                      | 90178                   |         |           |   |
| Tools:Blob HasOrNot1                                                               |                            | 23                            |                         |         |           |   |
|                                                                                    | Total time: 60 ms Algorith | m time: 3 ms Tool time: 55 ms | Reference image time: m | IS      |           |   |

### 5.3.2 Scheme switching

Export the scheme, you can export the program to the computer

Ø

Copy the scheme, you can copy one more layer scheme to the software interface

Ū

Remove the current scheme

Edit the current scheme

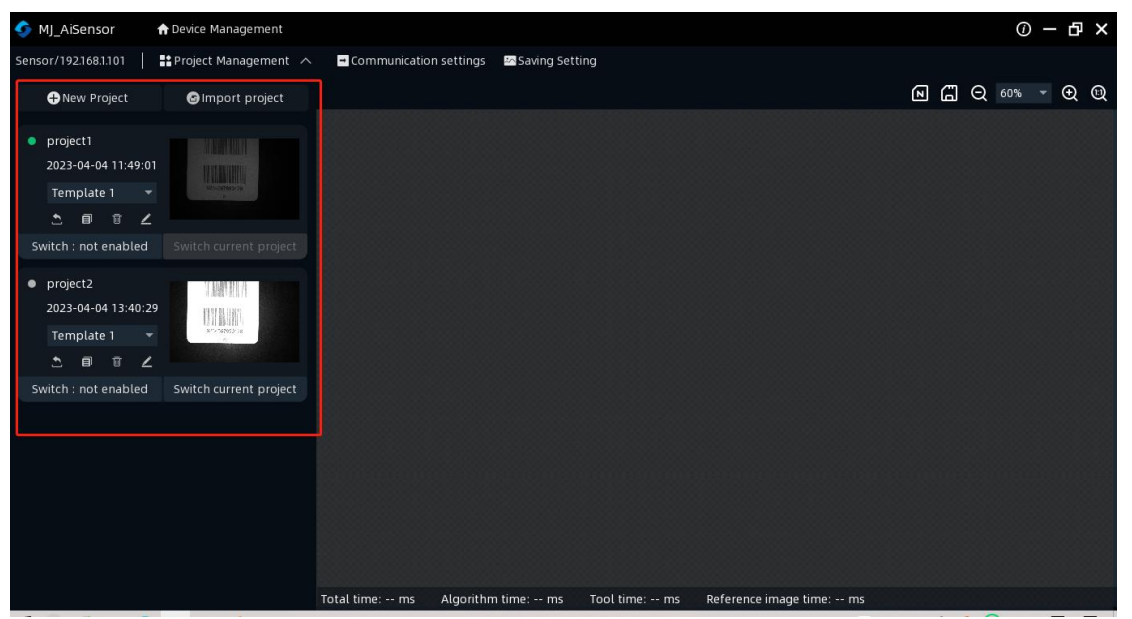

# **Chapter 6 List of FAQ**

### 6.1 Client software identified the device but showed

### "inaccessible"

- probable cause:
  - 1) The IP of the device and the network card connected to the device are not in the

same network segment.

2) The network card has acquired the IP of two different segments.

#### • resolvent:

1) By modifying the device IP mode, make the computer and the device in the same

network segment.

| Name       Address       condition       Firmware version       Iterface       MAC address       Serial number vetworking statu:       Connect       Device operation         Serisor       192 168.1301       • Idle       100 221227       IP configuration       mett       IP sotting       Firmupg         Setting mode       • Use bitcle       • Use static IP       • Use static IP       Image: Static IP configuration       One-key matching       IP address                                                                                                    | 🍫 MJ_AiSensor | n Device Mana | igement   |                  |                                                                                                    |                                                                         |                                                   |                                                              |         |             | (j) — | đΧ |
|----------------------------------------------------------------------------------------------------|---------------|---------------|-----------|------------------|----------------------------------------------------------------------------------------------------|-------------------------------------------------------------------------|---------------------------------------------------|--------------------------------------------------------------|---------|-------------|-------|----|
| Sensor 192.188.1.01 Ide 10.0.22127     IP configuration     Image: Image: Imag | Name          | Address       | condition | Firmware version | Interface                                                                                                | MAC address                                                             | Serial number                                     | Vetworking statu:                                            | Connect | Device oper | ation |    |
|                                                                                                    | Sensor        |               |           |                  | IP configu<br>Setting m<br>① Use DHC<br>Static IP C<br>② 型 Cc<br>IP address<br>Subnet mat<br>Default gat | ration<br>ode<br>P<br>on figuration<br>opy the network of<br>sk<br>eway | Use stat Use stat Configuration fre Cancer Cancer | Ic IP<br>One-key matching<br>om the computer *<br>el Confirm | met     |             |       |    |

3) Click the computer "Start" -search box enter "cmd" -right click administrator permission to run-input: netsh winsock reset, reset the network card information, restart the computer.